## <使用 ON>

- 1. 系統插上電源(直流電 5 伏特)、打開電源開關(電源指示燈亮起)
- 2. 開啟平板 App、按下 START(藍色按鈕)鈕、選擇連線編號(例如 C0:88)
- 3. 系統開始運作(會聽到系統啟動提醒聲音-The system is working)、APP 左上角顯示 ON

## <結束 OFF>

- 按下 STOP(紅色按鈕)鈕、系統結束(會出現系統已經關閉的聲音-The system is closing, Bye bye)、APP 左上角顯示 OFF
- 2. 拔除電源、關閉系統電源開關
- 3. 檢查保護液體是否足夠、蓋上保護封套(保護液高度為管帽高度的 1/2)

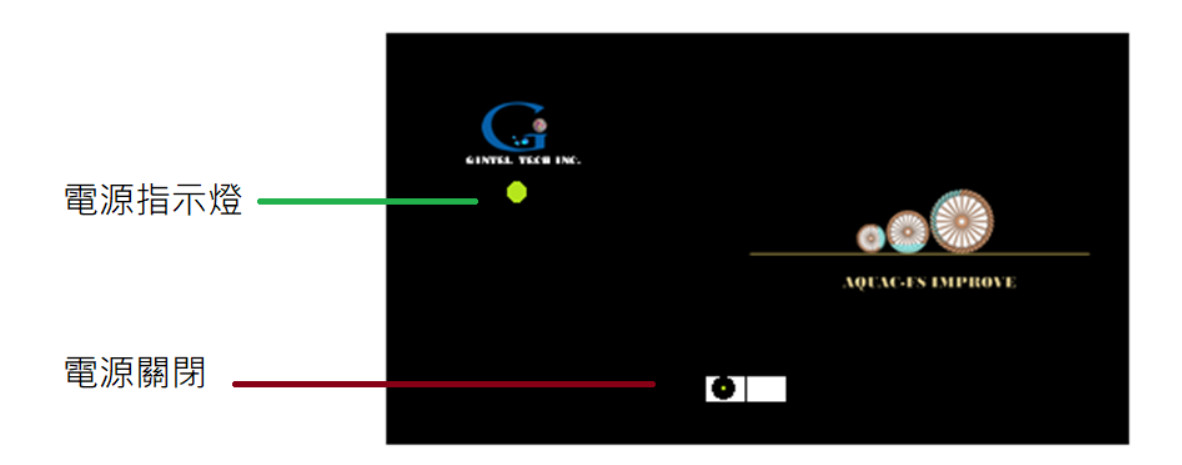

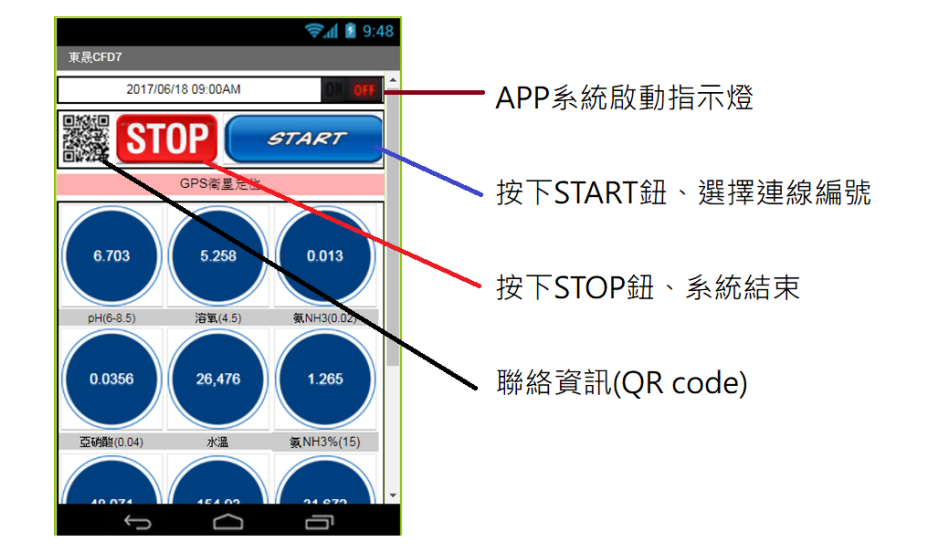

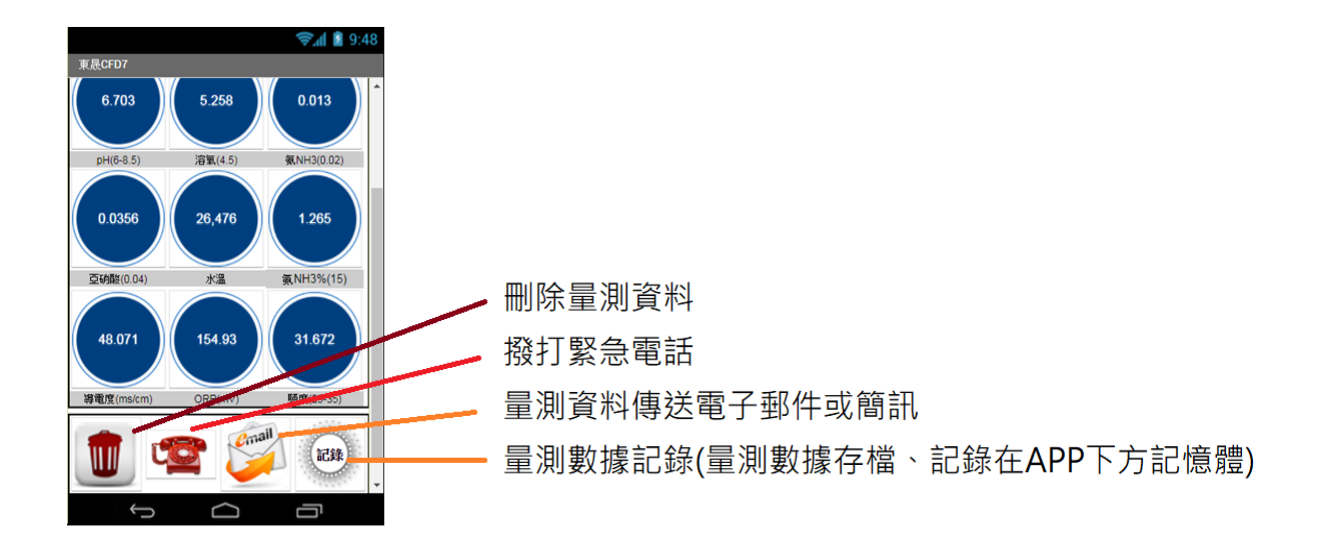

## 保護液體高度

- (1) 系統不使用保護液體高度為保護封套的一半
- (2) 定期檢查保護液體量是否足夠或不足

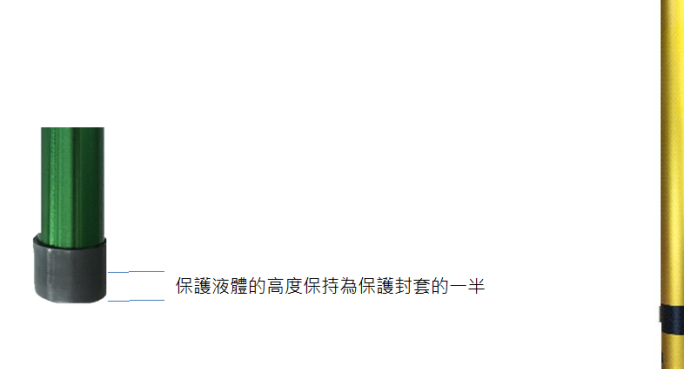

# 設備儀器校正

(1) 設備儀器檢測數據校正採用雲端校正、校正費用另洽

#### (2) 設備儀器需要校正時,填寫下表 (註明型號: C088P00438H106T10146M168)

| pH(標準校正液體) | pH(APP) | 溫度(自備溫度計) | 溫度(APP) | (其他項目) | (其他項目) |
|------------|---------|-----------|---------|--------|--------|
| 4          |         |           |         |        |        |
| 7.0        |         |           |         |        |        |
| 10         |         |           |         |        |        |

測棒建議

\* 上面表格一行填標準值、一行填儀器量測值(APP),提供儀器校正比對。

\*(其他項目)是指如果有其他標準值項目可以比對,也可以提供儀器校正比對用(無者免填)。

(3) 將填寫表格利用電子郵件傳上設備儀器校正的電子郵件(gintel@gmail.com)雲端資料庫校正。

(4) 儀器校正完畢,新軟體利用平板電子郵件接收,點選下載新軟體使用。

禾生科技股份有限公司

Email: ginteltech@gmail.com

日期:106年11月30日